# Catalyst 9800 WLCでのOEAPおよびRLANの設 定

## 内容

概要
前提条件
要件
使用するコンポーネント
設定
ネットワーク図
NATの背後のAP加入
コンフィギュレーション
確認
OEAPにログインし、パーソナルSSIDを設定する
9800 WLCでのRLANの設定
トラブルシュート

## 概要

このドキュメントでは、Cisco OfficeExtendアクセスポイント(OEAP)およびリモートローカルエ リアネットワーク(RLAN)を9800 WLCで設定する方法について説明します。

Cisco OfficeExtendアクセスポイント(OEAP)は、コントローラからリモートロケーションのCisco APへのセキュアな通信を提供し、企業のWLANをインターネット経由で従業員の自宅にシームレ スに拡張します。ホームオフィスでのユーザエクスペリエンスは、企業オフィスでのユーザエク スペリエンスとまったく同じです。アクセスポイントとコントローラ間のDatagram Transport Layer Security(DTLS)暗号化により、すべての通信のセキュリティが最高レベルになります。

リモートLAN(RLAN)は、コントローラを使用して有線クライアントを認証するために使用されま す。有線クライアントがコントローラに正常に加入すると、LANポートは中央スイッチングモー ドとローカルスイッチングモードの間でトラフィックをスイッチングします。有線クライアント からのトラフィックは、ワイヤレスクライアントトラフィックとして扱われます。アクセスポイ ント(AP)のRLANは、有線クライアントを認証するための認証要求を送信します。RLANでの有線 クライアントの認証は、中央の認証済みワイヤレスクライアントに似ています。

# 前提条件

### 要件

次の項目に関する知識があることが推奨されます。

- 9800 WLC
- ワイヤレスコントローラとアクセスポイントへのコマンドラインインターフェイス(CLI)アクセス

### 使用するコンポーネント

このドキュメントの情報は、次のソフトウェアとハードウェアのバージョンに基づいています。

- Catalyst 9800 WLCバージョン17.02.01
- •1815/1810シリーズAP

このドキュメントの情報は、特定のラボ環境にあるデバイスに基づいて作成されました。このド キュメントで使用するすべてのデバイスは、初期(デフォルト)設定の状態から起動しています 。本稼働中のネットワークでは、各コマンドによって起こる可能性がある影響を十分確認してく ださい。

設定

ネットワーク図

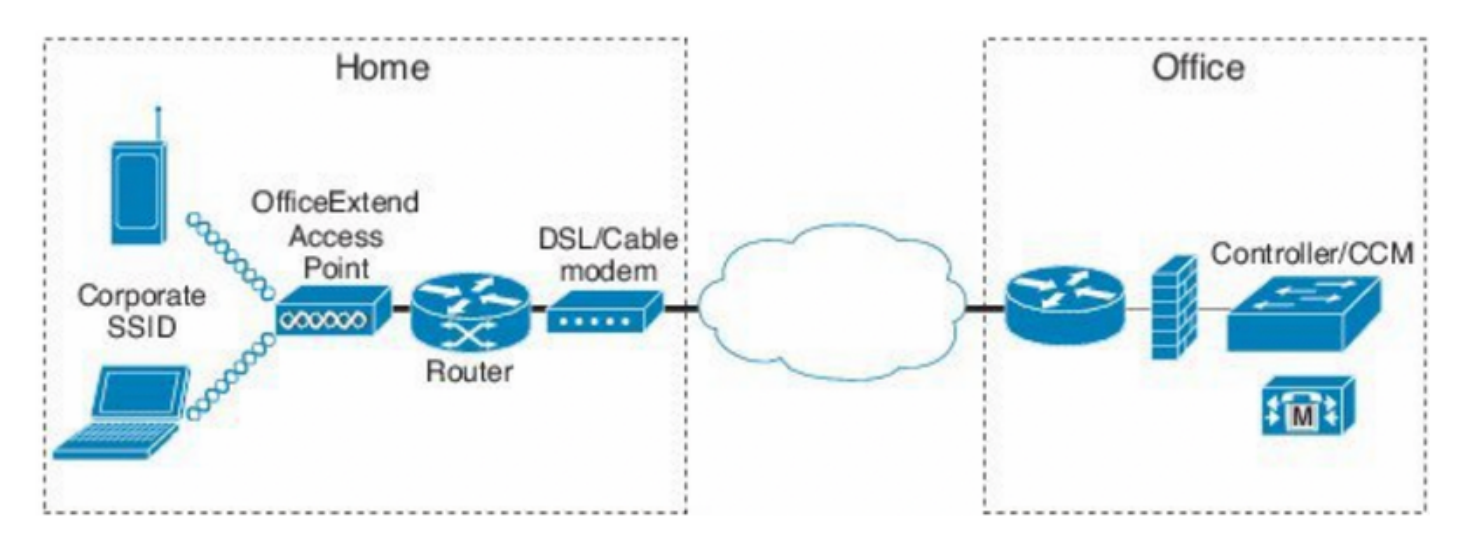

## NATの背後のAP加入

16.12.xコードでは、CLIからNAT IPアドレスを設定する必要があります。GUIオプションはあり ません。パブリックまたはプライベートIPを使用してCAPWAP検出を選択することもできます。

(config) #wireless management interface vlan 1114 nat public-ip x.x.x.x (config-nat-interface) #capwap-discovery ? private Include private IP in CAPWAP Discovery Response

public Include public IP in CAPWAP Discovery Response

17.xコードで、[Configuration] > [Interface] > [Wireless]に移動し、[Wireless Management Interface]をクリックして、GUIからNAT IPおよびCAPWAP検出タイプを設定します。

| Configuration * > Interface * > Wireless                                                                                                    | Edit Management Interface                                    |                                                         | × |
|----------------------------------------------------------------------------------------------------|--------------------------------------------------------------|---------------------------------------------------------|---|
| + Add × Delote                                                                                                    | Interface<br>Trustpoint                                      | Vian1119   Search or Select                             |   |
| Interface Name       ✓       Interface Type       ✓       Trustpoint Name       ✓       VLAN ID         Vian1119       Management       1119        1119       ✓         I       I <th>NAT Status<br/>IPv4 / IPv6 Server Address<br/>CAPWAP Discovery</th> <th>ENABLED<br/>x.x.x<br/>Invaid IP address<br/>Private Public</th> <th></th> | NAT Status<br>IPv4 / IPv6 Server Address<br>CAPWAP Discovery | ENABLED<br>x.x.x<br>Invaid IP address<br>Private Public |   |
|                                                                                                    | Cancel                                                       | Update & Apply to Device                                |   |

# コンフィギュレーション

1. Flexプロファイルを作成するには、Office Extend APを有効にして、[Configuration] > [Tags & Profiles] > [Flex]に移動します。

| Add Flex Profile             |                 |      |                         |  |   |
|------------------------------|-----------------|------|-------------------------|--|---|
| General Local Authentication | on Policy ACL V | /LAN | Umbrella                |  |   |
| Name*                        | OEAP-FLEX       |      | Fallback Radio Shut     |  |   |
| Description                  | OEAP-FLEX       |      | Flex Resilient          |  |   |
| Native VLAN ID               | 37              |      | ARP Caching             |  |   |
| HTTP Proxy Port              | 0               |      | Efficient Image Upgrade |  |   |
| HTTP-Proxy IP Address        | 0.0.0.0         |      | Office Extend AP        |  |   |
| CTS Policy                   |                 |      | Join Minimum Latency    |  | • |

2.サイトタグを作成し、Flex Profileをマップするには、[**Configuration**] > [**Tags & Profiles**] > [**Tags]に移動します。** 

# Add Site Tag

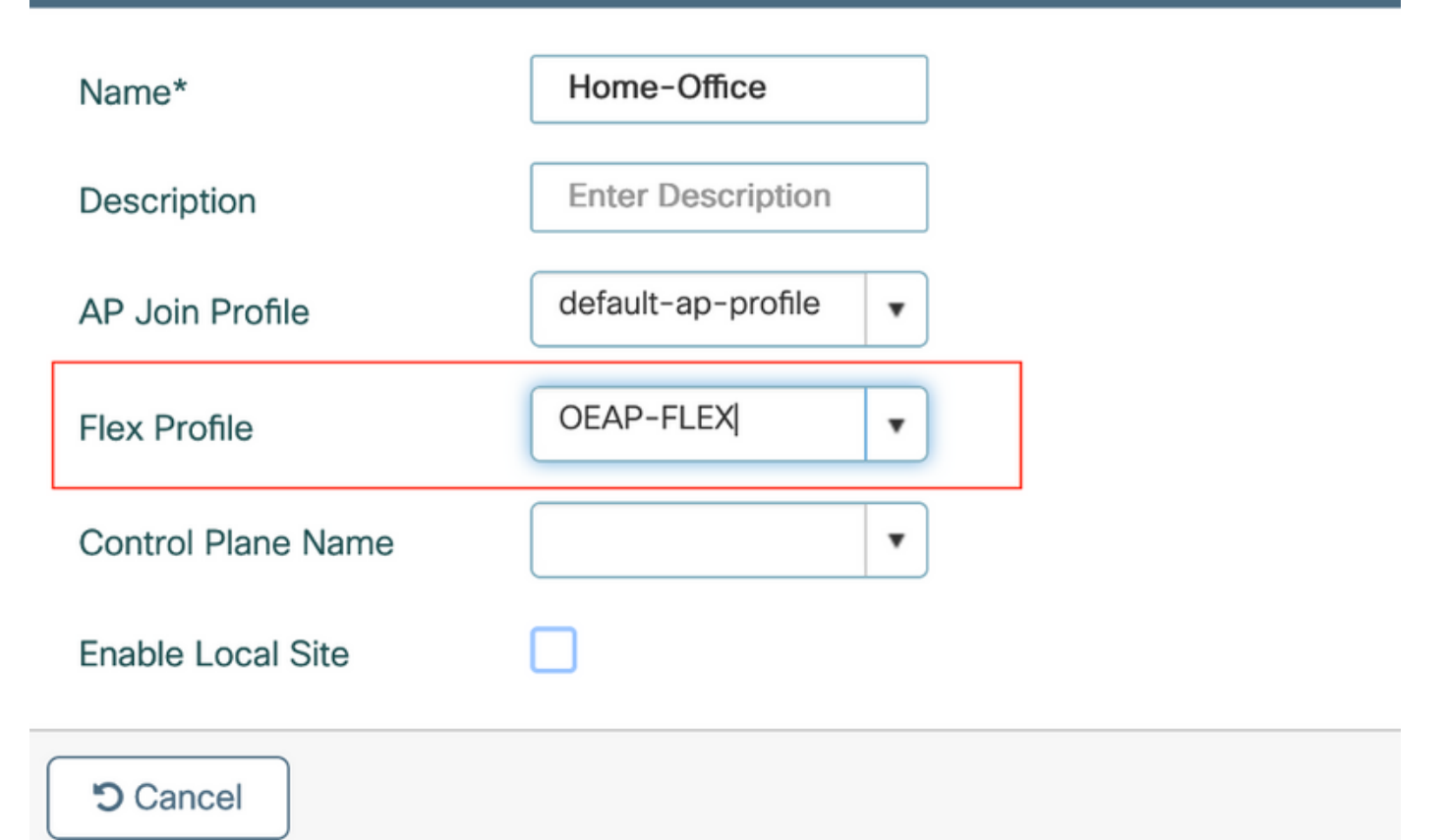

3. 1815 APにタグを付けます。[**Configuration**] > [**Wireless Setup**] > [**Advanced**] > [Tag APs]を選択 します。

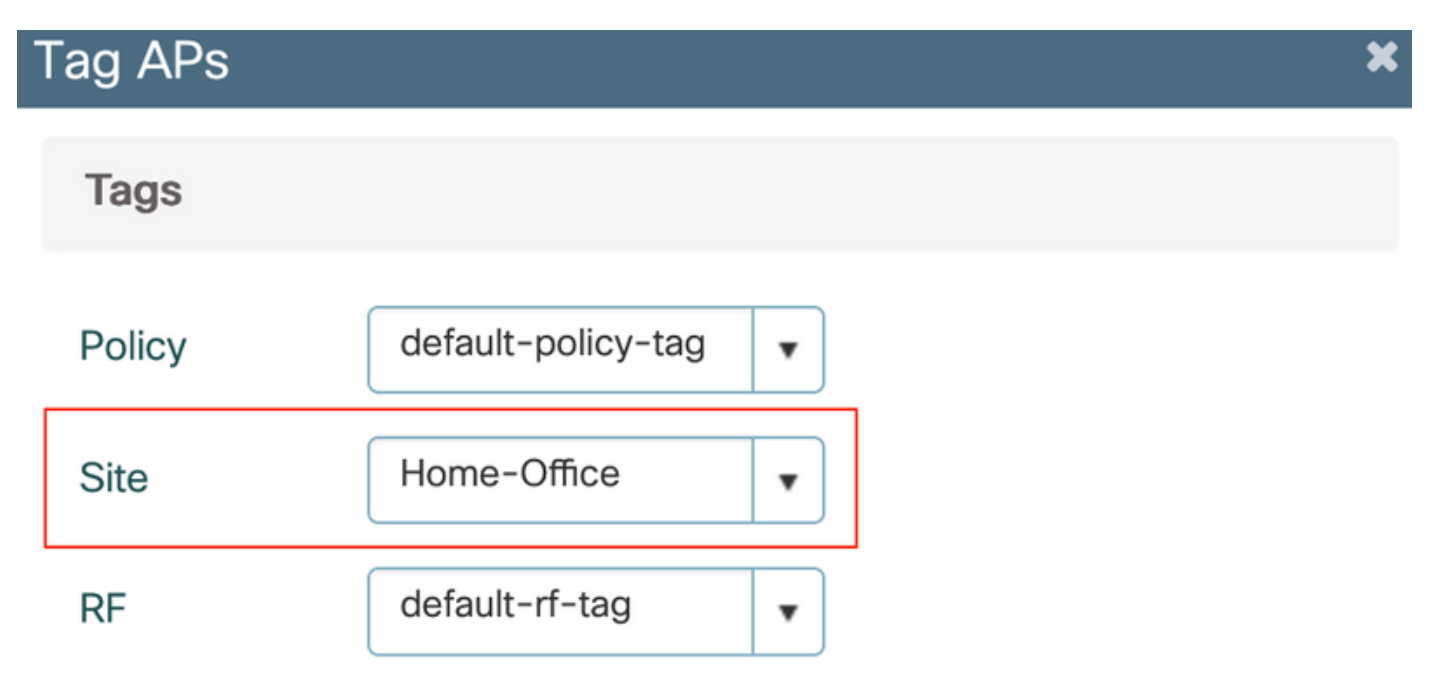

Changing AP Tag(s) will cause associated AP(s) to reconnect

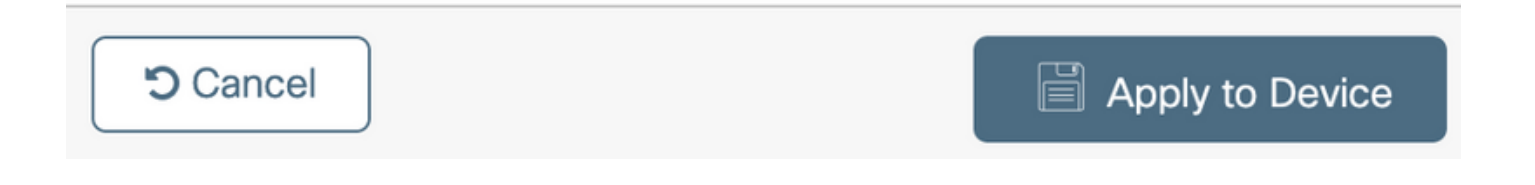

確認

### 1815 APがWLCに再接続したら、次の出力を確認します。

#### vk-9800-1#show ap name AP1815 config general

| Cisco AP Name : AP1815               |                              |
|--------------------------------------|------------------------------|
| Cisco AP Identifier                  | : 002c.c8de.3460             |
| Country Code                         | : Multiple Countries : IN,US |
| Regulatory Domain Allowed by Country | : 802.11bg:-A 802.11a:-ABDN  |
| AP Country Code                      | : US - United States         |
| Site Tag Name                        | : Home-Office                |
| RF Tag Name                          | : default-rf-tag             |
| Policy Tag Name                      | : default-policy-tag         |
| AP join Profile                      | : default-ap-profile         |
| Flex Profile                         | : OEAP-FLEX                  |
| Administrative State                 | : Enabled                    |
| Operation State                      | : Registered                 |
| AP Mode                              | : FlexConnect                |
| AP VLAN tagging state                | : Disabled                   |
| AP VLAN tag                          | : 0                          |
| CAPWAP Preferred mode                | : IPv4                       |
| CAPWAP UDP-Lite                      | : Not Configured             |
| AP Submode                           | : Not Configured             |
| Office Extend Mode                   | : Enabled                    |
| Dhcp Server                          | : Disabled                   |
| Remote AP Debug                      | : Disabled                   |

#### vk-9800-1#**show ap link-encryption**

|         | Encryption | Dnstream | Upstream | Last              |
|---------|------------|----------|----------|-------------------|
| AP Name | State      | Count    | Count    | Update            |
|         |            |          |          |                   |
| N2      | Disabled   | 0        | 0        | 06/08/20 00:47:33 |

| AF  | 1، | 8 | 1 | 5 |
|-----|----|---|---|---|
| *** | -  | ~ | _ | ~ |

865

when you enable the OfficeExtend mode for an access point DTLS data encryption is enabled automatically.

43

AP1815#show capwap client config

| AdminState                                                                                                   | :           | ADMIN_ENABLED(1)                      |
|----------------------------------------------------------------------------------------------------|-------------|---------------------------------------|
| Name                                                                                                    | :           | AP1815                                |
| Location                                                                                                    | :           | default location                      |
| Primary controller name                                                                                      | :           | vk-9800-1                             |
| ssh status                                                                                                   | :           | Enabled                               |
| ApMode                                                                                                    | :           | FlexConnect                           |
| ApSubMode                                                                                                    | :           | Not Configured                        |
|                                                                                                    |             |                                       |
| Link-Encryption                                                                                              | :           | Enabled                               |
| Link-Encryption<br>OfficeExtend AP                                                                           | :           | Enabled                               |
| Link-Encryption<br>OfficeExtend AP<br>Discovery Timer                                                        | :           | Enabled<br>Enabled                    |
| Link-Encryption<br>OfficeExtend AP<br>Discovery Timer<br>Heartbeat Timer                                     | •           | Enabled<br>Enabled<br>10<br>30        |
| Link-Encryption<br>OfficeExtend AP<br>Discovery Timer<br>Heartbeat Timer<br>Syslog server                    | •<br>•<br>· | <b>Enabled 1</b> 0 30 255.255.255.255 |
| Link-Encryption<br>OfficeExtend AP<br>Discovery Timer<br>Heartbeat Timer<br>Syslog server<br>Syslog Facility | • • • •     | <b>Enabled D D D D D D D D D D</b>    |

### **注**: ap link-encryptionコマンドを使用して、特定のアクセスポイントまたはすべてのアクセ スポイントのDTLSデータ暗号化を有効または無効にできます

vk-9800-1(config) #ap profile default-ap-profile

vk-9800-1(config-ap-profile) #no link-encryption

Disabling link-encryption globally will reboot the APs with link-encryption.

Are you sure you want to continue? (y/n)[y]:y

# OEAPにログインし、パーソナルSSIDを設定する

1. OEAPのWebインターフェイスにIPアドレスでアクセスできます。ログインするデフォルトの認証情報はadminとadminです。

2.セキュリティ上の理由から、デフォルトのクレデンシャルを変更することを推奨します。

| uluilu<br>cisco         | НОМЕ                        | CONFIGURATION | EVENT_LOG | NETWORK<br>DIAGNOSTICS | HELP |  |
|-------------------------|-----------------------------|---------------|-----------|------------------------|------|--|
| <u>System</u><br>2.4GHz | Configura                   | tion          |           |                        |      |  |
| 5GHz                    | Username                    |               | admin     |                        |      |  |
| SSID                    | Password                    |               | •••••     |                        |      |  |
| DHCP                    | Radio<br>Radio Interfa      | ~             | ECh-      |                        |      |  |
| WAN                     | Status                      |               | Enabled   |                        |      |  |
| Firewall                | 802.11 n-mo<br>802.11 ac-mo | de<br>ode     | Enabled 🗘 |                        |      |  |
| Backup/Restore          | Bandwidth<br>Channel Selec  | ction         | 40 Mhz 🗘  |                        |      |  |
|                         |                             |               |           |                        |      |  |

@2010 - 2016 Cisco Systems Inc. All rights reserved.

3. [Configuration] > [SSID] > [2.4GHz/5GHz] に移動し、パーソナルSSIDを設定します。

| cisco          | HOME            | CONFIGURATION | EVENT_LOG            | NETWORK<br>DIAGNOSTICS | HELP |            | Refresh Logout<br>TELEWORKER |
|----------------|-----------------|---------------|----------------------|------------------------|------|------------|------------------------------|
| System         | Configurati     | on            |                      |                        |      |            | Acety                        |
| SSID           | Personal No     | twork         |                      |                        |      |            |                              |
| 2.4GHz         | Recio Interface |               | 2.4 OHz              |                        |      |            |                              |
| SGHz           | Enabled         |               | 2                    |                        |      |            |                              |
| DHCP           | SSID            |               | Home-ssid            |                        |      |            |                              |
| WAN            | MAC Filter      |               |                      |                        |      |            |                              |
| Firewall       | Enabled         |               |                      |                        |      |            |                              |
| Backup/Pestore | Allowed MAC A   | ddresses      | e.p.00:10:E0:34:E2:1 | (Constraints)          |      | Beer allow |                              |
|                |                 |               |                      |                        |      |            |                              |
|                | Security        |               |                      |                        |      |            |                              |
|                | WPA-PSK         |               | CAISE/Ad             |                        |      |            |                              |
|                | WPA2-PSK        |               | En46/05              |                        |      |            |                              |
|                | WPA passolvas   | •<br>•        |                      | Click here to display  |      |            |                              |
|                |                 | -             |                      |                        | 1    |            |                              |

4.無線インターフェイスを有効にします。

5. SSIDを入力し、ブロードキャストを有効にします

6.暗号化の場合は、[WPA-PSK]または[WPA2-PSK]を選択し、対応するセキュリティタイプのパ スフレーズを入力します。

7. [Apply]をクリックして設定を有効にします。

8.パーソナルSSIDに接続するクライアントは、デフォルトで10.0.0.1/24ネットワークからIPアドレスを取得します。

9.ホームユーザは同じAPを使用して自宅に接続でき、トラフィックがDTLSトンネルを通過しま せん。 10. OEAPでクライアントの関連付けを確認するには、[Home] > [Client]に移動します。OEAPに 関連付けられたローカルクライアントと社内クライアントを確認できます。

| uluilu<br>cisco | HOME                      | CONFIGURATION | EVENT_LOG     | NETWORK<br>DIAGNOSTICS | HELP           |           |                  | Refresh Logout<br>TELEWORKER |
|-----------------|---------------------------|---------------|---------------|------------------------|----------------|-----------|------------------|------------------------------|
| AP Info         | Associatio                | 'n            |               |                        |                |           |                  |                              |
| SSID            |                           |               |               |                        |                |           |                  | Show all                     |
| Client          | Local Clien<br>Client MAC | ts            | Client IP     |                        | WLAN SSID      | Radio/LAN | Association Time | Pkts In/Out                  |
|                 | 00:17:7C:88:              | 13:08         | 10.0.0.59     |                        | Home-ssid      | 2.4GHz    | 00d:00h:24m:55s  | 332/101                      |
|                 |                           |               |               |                        |                |           |                  |                              |
|                 | Corporate                 | Clients       |               |                        |                |           |                  |                              |
|                 | Client MAC                |               | Client IP     |                        | WLAN SSID      | Radio/LAN | Association Time | Pkts In/Out                  |
|                 | 50:3E:AA:B7:              | OF:F4         | 10.106.37.115 |                        | corporate-ssid | 2.4GHz    | 00d:00h:07m:09s  | 499/269                      |
|                 |                           |               |               |                        |                |           |                  |                              |

To clear personal ssidfrom office-extend ap

ewlc#ap name cisco-ap clear-personalssid-config

clear-personalssid-config Clears the Personal SSID config on an OfficeExtend AP

# 9800 WLCでのRLANの設定

リモートLAN(RLAN)は、コントローラを使用して有線クライアントを認証するために使用されま す。有線クライアントがコントローラに正常に加入すると、LANポートは中央スイッチングモー ドとローカルスイッチングモードの間でトラフィックをスイッチングします。有線クライアント からのトラフィックは、ワイヤレスクライアントトラフィックとして扱われます。アクセスポイ ント(AP)のRLANは、有線クライアントを認証するための認証要求を送信します。「

RLANでの有線クライアントの認証は、中央の認証済みワイヤレスクライアントに似ています。

**注**:この例では、ローカルEAPをRLANクライアント認証に使用しています。次の手順を設 定するには、WLCにローカルEAP設定が存在する必要があります。これには、aaa認証およ び許可方式、ローカルEAPプロファイル、およびローカルクレデンシャルが含まれます。

Catalyst 9800 WLCでのローカルEAP認証の設定例

1. RLANプロファイルを作成するには、次の図に示すように、[**Configuration] > [Wireless] >** [**Remote LAN]に移動**し、RLANプロファイルの名前とRLAN IDを入力します。

| Add | I RLAN Profile           |            | ×               |
|-----|--------------------------|------------|-----------------|
| Ger | neral Security           |            |                 |
|     | Profile Name*            | RLAN-TEST  |                 |
|     | RLAN ID*                 | 1          |                 |
|     | Status                   |            | -               |
|     | Client Association Limit | 0          |                 |
|     | mDNS Mode                | Bridging v |                 |
|     |                          |            |                 |
|     |                          |            |                 |
|     |                          |            |                 |
| _   |                          |            |                 |
| 5   | Cancel                   |            | Apply to Device |

## 2. [Security] > [Layer2] に移動し、RLANで802.1xを有効にするには、次の図に示すように、 802.1xのステータスを[Enabled]に設定します。

| Edit RLAN Profile |          |     |                |   |  |  |
|-------------------|----------|-----|----------------|---|--|--|
| General           | Security |     |                |   |  |  |
| Layer2            | Layer3   | AAA |                |   |  |  |
| 802.1x            |          |     | ENABLED        |   |  |  |
| MAC Filterin      | g        |     | Not Configured | • |  |  |
| Authentication    | on List  |     | default        | • |  |  |
|                   |          |     |                |   |  |  |

3.次の図に示すように、[Security] > [AAA] に移動し、[Local EAP Authentication]を[enabled]に設 定し、ドロップダウンリストから必要なEAPプロファイル名を選択します。

| Edit RLAN Profile |               |     |           |  |  |
|-------------------|---------------|-----|-----------|--|--|
| General           | Security      |     |           |  |  |
| Layer2            | Layer3        | AAA |           |  |  |
| Local EAP         | Authenticatio | n   | ENABLED   |  |  |
| EAP Profile       | e Name        |     | Local-EAP |  |  |

4. RLANポリシーを作成するには、[**Configuration] > [Wireless] > [Remote LAN]に移動**し、 [Remote LAN]ページで[**RLAN Policy]タブをクリックしま**す(次の図を参照)。

| Edit F | RLAN Policy             |                                            |                                                          | ×   |
|--------|-------------------------|--------------------------------------------|----------------------------------------------------------|-----|
| Gene   | eral Access Policies Ac | dvanced                                    |                                                          |     |
|        | A Config                | guring in enabled state will result in los | is of connectivity for clients associated with this poli | cy. |
| F      | Policy Name*            | RLAN-Policy                                | RLAN Switching Policy                                    |     |
| C      | Description             | Enter Description                          | Central Switching                                        | ED  |
| 5      | Status                  |                                            | Central DHCP                                             | ED  |
| F      | PoE                     |                                            |                                                          |     |
| F      | Power Level             | 4 🗸                                        |                                                          |     |

### [Access Policies]に移動し、VLANとホストモードを設定して、設定を適用します。

| Edit RLAN Policy        |                |                        | × |
|-------------------------|----------------|------------------------|---|
| General Access Policies | Advanced       |                        |   |
| Pre-Authentication      |                | Host Mode singlehost 🗸 |   |
| VLAN                    | VLAN0039 🗸     |                        |   |
| Remote LAN ACL          |                |                        |   |
| IPv4 ACL                | Not Configured |                        |   |
| IPv6 ACL                | Not Configured |                        |   |
|                         |                |                        |   |

5.ポリスタグを作成し、RLANプロファイルをRLANポリシーにマップするには、[**Configuration]>** [**Tags & Profiles] > [Tags]に移動します。** 

| Add Policy Tag    |                                  |                         | ×                   |
|-------------------|----------------------------------|-------------------------|---------------------|
| Name*             | RLAN-TAG                         |                         |                     |
| Description       | Enter Description                |                         |                     |
| > WLAN-POLICY     | / Maps: 0                        |                         |                     |
| ✓ RLAN-POLICY     | Maps: 0                          |                         |                     |
| + Add × Del       | ete                              |                         |                     |
| Port ID           | <ul> <li>RLAN Profile</li> </ul> | KLAN Policy Prof        | ile 🗸               |
| ⊲ ⊲ 0 ⊨ ⊨         | 10 🔻 items per page              |                         | No items to display |
| Map RLAN and Poli | су                               |                         |                     |
| Port ID*          | 3 🔹                              |                         |                     |
| RLAN Profile*     | RLAN-TEST 🔻                      | RLAN Policy<br>Profile* | RLAN-Policy v       |
|                   |                                  |                         |                     |
|                   |                                  |                         |                     |
| Cancel            |                                  |                         | Apply to Device     |

| Add Policy Tag        |                   |             |                     | ×                |  |  |  |
|-----------------------|-------------------|-------------|---------------------|------------------|--|--|--|
| Name*                 | RLAN-TAG          | ]           |                     |                  |  |  |  |
| Description           | Enter Description | ]           |                     |                  |  |  |  |
| > WLAN-POLICY         | / Maps: 0         |             |                     |                  |  |  |  |
| ✓ RLAN-POLICY Maps: 1 |                   |             |                     |                  |  |  |  |
| + Add × Del           | ete               |             |                     |                  |  |  |  |
| Port ID               | V. RLA            | N Profile ~ | RLAN Policy Profile | ~                |  |  |  |
| 3                     | RLAI              | N-TEST      | RLAN-Policy         |                  |  |  |  |
|                       | 10 🔻 items per p  | bage        |                     | 1 - 1 of 1 items |  |  |  |
| Cancel                |                   |             |                     | Apply to Device  |  |  |  |

6. LANポートを有効にし、APにポリシータグを適用します。[**Configuration] > [Wireless] >** [Access Points]に移動し、APをクリ**ックします**。

| Edit AP                                        |                                                    |                                |                                  |  |  |
|------------------------------------------------|----------------------------------------------------|--------------------------------|----------------------------------|--|--|
| Location*                                      | default location                                   | Predownloaded Status N/A       |                                  |  |  |
| Base Radio MAC                                 | 0042.5ab7.8f60                                     | Predownloaded Version N        | I/A                              |  |  |
| Ethernet MAC                                   | 0042.5ab6.4ab0                                     | Next Retry Time N              | I/A                              |  |  |
| Admin Status                                   | ENABLED                                            | Boot Version 1                 | .1.2.4                           |  |  |
| AP Mode                                        | Local                                              | IOS Version 1                  | 7.2.1.11                         |  |  |
| Operation Status                               | Registered                                         | Mini IOS Version 0             | .0.0.0                           |  |  |
| Fabric Status                                  | Disabled                                           | IP Config                      |                                  |  |  |
| LED State                                      | DISABLED                                           | CAPWAP Preferred Mode Not Cor  | nfigured                         |  |  |
| LED Brightness<br>Level                        | 8 🗸                                                | DHCP IPv4 Address 10.106       | .39.198                          |  |  |
| Tags                                           |                                                    | Static IP (IPv4/IPv6)          |                                  |  |  |
|                                                |                                                    | Time Statistics                |                                  |  |  |
| A Changing Tags will cause<br>association with | e the AP to momentarily lose<br>in the Controller. | Up Time                        | 0 days 13 hrs<br>33 mins 40 secs |  |  |
| Policy                                         | RLAN-TAG                                           | Controller Association Latency | 20 secs                          |  |  |
| Site                                           | default-site-tag                                   |                                |                                  |  |  |
| RF                                             | default-rf-tag 🔻                                   |                                |                                  |  |  |

設定を適用し、APがWLCに再接続します。APをクリックし**て**、[Interfaces]を選択**し**、LANポー トを有効にします。

| dit AP    |                  |              |                 |        |                     |                                                                                                    |               |             |                          |                      |
|-----------|------------------|--------------|-----------------|--------|---------------------|----------------------------------------------------------------------------------------------------|---------------|-------------|--------------------------|----------------------|
| eneral    | Interfaces       | High Availab | ility Inv       | /entor | y ICap              | Adv                                                                                                    | anced         |             |                          |                      |
| Radio Int | terfaces         |              |                 |        |                     |                                                                                                    |               |             |                          |                      |
| Slot 🗸    | Interface        | ✓ Band       | Admin<br>Status | ~      | Operation<br>Status | Specti<br>Admin                                                                                                    | rum<br>Status | √ Spe<br>Op | ectrum<br>eration Status | Regulatory<br>Domain |
| )         | 802.11n - 2.4 GH | lz All       | Enabled         |        | ο                   | Disable                                                                                                    | ed            |             | 0                        | -A                   |
| I         | 802.11ac         | All          | Enabled         |        | o                   | Disable                                                                                                    | ed            |             | 0                        | -D                   |
| H 4       | 1 ▶ ⊨            | 10 🗸 items   | per page        |        |                     |                                                                                                    |               |             |                          | 1 - 2 of 2           |
| Power O   | ver Ethernet Se  | ttings       |                 |        | LAN Por             | t Setting                                                                                                    | s             |             |                          |                      |
| Power Typ | oe/Mode          | Powe         | r<br>or/Normal  |        | Port ID 🤟           | Status                                                                                                    | VLAN ID 🗸     | PoE         | Power Level              | RLAN                 |
|           |                  | Mode         | Mode            |        | LAN1                |                                                                                                    | 0             |             | NA 🐙                     | $\oslash$            |
| PoE Pre-S | Standard         | Disab        | led             |        | LAN2                |                                                                                                    | 0             | NA          | NA 🔻                     | $\oslash$            |
| 0.5.0     | - Information    | Disch        |                 |        | LAN3                | <ul> <li>Image: A start of the start of the start of</li></ul> | 39            | NA          | NA v                     | 0                    |
| MAC Add   | ress             | Disab        | lea             | I      | I4 4                | 1 ⊩                                                                                                    | ▶ 10          | ▼ ite       | ms per page              |                      |

## 設定を適用し、ステータスを確認します。

| It AP               |                     |        |            |                 |       |                     |                |               |            |                          |                      |
|---------------------|---------------------|--------|------------|-----------------|-------|---------------------|----------------|---------------|------------|--------------------------|----------------------|
| eneral              | Interfaces          | High   | Availabili | ty Inv          | entor | y ICap              | Adv            | anced         |            |                          |                      |
| Radio In            | terfaces            |        |            |                 |       |                     |                |               |            |                          |                      |
| Slot ~<br>No        | Interface           | ~ 1    | Band 🖂     | Admin<br>Status | ~     | Operation<br>Status | Spect<br>Admir | rum<br>Status | Spe<br>Ope | ectrum<br>eration Status | Regulatory<br>Domain |
| )                   | 802.11n - 2.4 GH    | iz /   | All        | Enabled         |       | o                   | Disabl         | ed            |            | 0                        | -A                   |
|                     | 802.11ac            | /      | All        | Enabled         |       | O                   | Disabl         | ed            |            | 0                        | -D                   |
| H 4                 | 1 ▶ ⊮               | 10 ,   | items p    | er page         |       |                     |                |               |            |                          | 1 - 2 of             |
| Power O             | ver Ethernet Se     | ttings | ;          |                 |       | LAN Por             | t Setting      | js            |            |                          |                      |
| Power Ty            | pe/Mode             |        | Power      | /Normal         |       | Port ID 🗸           | Status         | VLAN ID 🗸     | PoE        | Power Level              | RLAN                 |
|                     |                     |        | Mode       | - Contract      |       | LAN1                |                | 0             |            | NA 🔻                     | 0                    |
| PoE Pre-S<br>Switch | Standard            |        | Disable    | d               |       | LAN2                |                | 0             | NA         | NA 🔻                     | 0                    |
|                     |                     |        |            |                 |       | LAN3                |                | 39            | NA         | NA 🔻                     | •                    |
| PoE Powe            | er Injector<br>ress |        | Disable    | d               | L     | H 4                 | 1 ⊩            | ы 10          | ▼ ite      | ms per page              |                      |

7. APのLAN3ポートにPCを接続します。PCは802.1x経由で認証され、設定されたVLANからIPア ドレスを取得します。

[Monitoring] > [Wireless] > [Clients]に移動し、クライアントのステータスを確認します。

#### Monitoring \* > Wireless \* > Clients

Clients Sleeping Clients Excluded Clients R. Total Client(s) in the Network: 2 Number of Client(s) selected: 0 Client MAC Address V. IPv4 Address V. IPv6 Address AP Name v SSID v WLAN ID v State v Protocol v User Name v Device Type v Role v 503e.aab7.0ff4 corporate-ssid 3 10.105.39.227 AP1815 11n(2.4) N/A 2001::c Run Local □ b496.9126.dd6c 🖌 10.106.39.191 fe80::d8ca:e582:2703:f24e AP1810 RLAN-TEST 1 Run Ethernet vinodh N/A Local 1 - 2 of 2 clients O H 4 1 + 10 v items per page

#### Client

| 360 View General QO                                          | S Statistics ATF Statistics                      | Mobility History  | Call Statistics |       |  |
|--------------------------------------------------------------|--------------------------------------------------|-------------------|-----------------|-------|--|
| Client Properties AP Prope                                   | erties Security Information                      | Client Statistics | QOS Properties  | EoGRE |  |
| Session Manager                                              |                                                  |                   |                 |       |  |
| IIF ID<br>Authorized<br>Common Session ID<br>Acct Session ID | 0x9000000C<br>TRUE<br>000000000000<br>0x00000000 | 00E79E8C7A9A      |                 |       |  |
| Auth Method Status List                                      | Dot1x                                            |                   |                 |       |  |
| SM State                                                     | AUTHENTICATE                                     | D                 |                 |       |  |
| SM Bend State                                                | IDLE                                             |                   |                 |       |  |
| vk-9800-1#show wireless c.                                   | lient summary                                    |                   |                 |       |  |

| MAC Address AP Name           | Type ID State |   |
|-------------------------------|---------------|---|
| Protocol Method Role          |               |   |
|                               |               | - |
|                               |               |   |
| 503e.aab7.0ff4 AP1815         | WLAN 3 Run    |   |
| 11n(2.4) None Local           |               |   |
| b496.9126.dd6c AP1810         | RLAN 1 Run    |   |
| Ethernet Dotlx Local          |               |   |
| Number of Excluded Clients: 0 |               |   |

トラブルシュート

一般的な問題:

- ローカルSSIDだけが機能し、WLCで設定されているSSIDがブロードキャストされない
   : APがコントローラに正しく加入しているかどうかを確認します。
- OEAP GUIにアクセスできない:apにIPアドレスがあるかどうかを確認し、到達可能性(フ ァイアウォール、ACLなど、ネットワーク内)を確認します
- ・中央でスイッチングされた無線または有線クライアントがIPアドレスを認証または取得できない:RAトレースを取得し、常にトレースを使用するなど

有線802.1xクライアントのAlways onトレースの例:

[client-orch-sm] [18950]: (note): MAC: <client-mac> Association received. BSSID 00b0.e187.cfc0, old BSSID 0000.0000.0000, WLAN test\_rlan, Slot 2 AP 00b0.e187.cfc0, Ap\_1810

[client-orch-state] [18950]: (note): MAC: <client-mac> Client state transition: S\_CO\_INIT -> S\_CO\_ASSOCIATING

[dot11-validate] [18950]: (ERR): MAC: <client-mac> Failed to dot11 determine ms physical radio type. Invalid radio type :0 of the client.

[dot11] [18950]: (ERR): MAC: <client-mac> Failed to dot11 send association response. Encoding of assoc response failed for client reason code: 14.

[dot11] [18950]: (note): MAC: <client-mac> Association success. AID 1, Roaming = False, WGB = False, 11r = False, 11w = False AID list: 0x1| 0x0| 0x0| 0x0

[client-orch-state] [18950]: (note): MAC: <client-mac> Client state transition: S\_CO\_ASSOCIATING -> S\_CO\_L2\_AUTH\_IN\_PROGRESS

[client-auth] [18950]: (note): MAC: <client-mac> ADD MOBILE sent. Client state flags: 0x71 BSSID: MAC: 00b0.e187.cfc0 capwap IFID: 0x90000012

[client-auth] [18950]: (note): MAC: <client-mac> L2 Authentication initiated. method DOT1X, Policy VLAN 1119,AAA override = 0 , NAC = 0

[ewlc-infra-evq] [18950]: (note): Authentication Success. Resolved Policy bitmap:11 for client <client-mac>

[client-orch-sm] [18950]: (note): MAC: <client-mac> Mobility discovery triggered. Client mode: Local

[client-orch-state] [18950]: (note): MAC: <client-mac> Client state transition: S\_CO\_L2\_AUTH\_IN\_PROGRESS -> S\_CO\_MOBILITY\_DISCOVERY\_IN\_PROGRESS

[mm-client] [18950]: (note): MAC: <client-mac> Mobility Successful. Roam Type None, Sub Roam Type MM\_SUB\_ROAM\_TYPE\_NONE, Previous BSSID MAC: 0000.0000.0000 Client IFID: 0xa0000003, Client Role: Local PoA: 0x90000012 PoP: 0x0

[client-auth] [18950]: (note): MAC: <client-mac> ADD MOBILE sent. Client state flags: 0x72 BSSID: MAC: 00b0.e187.cfc0 capwap IFID: 0x90000012

[client-orch-state] [18950]: (note): MAC: <client-mac> Client state transition: S\_CO\_MOBILITY\_DISCOVERY\_IN\_PROGRESS -> S\_CO\_DPATH\_PLUMB\_IN\_PROGRESS

[dot11] [18950]: (note): MAC: <client-mac> Client datapath entry params ssid:test\_rlan,slot\_id:2 bssid ifid: 0x0, radio\_ifid: 0x90000006, wlan\_ifid: 0xf0404001

[dpath\_svc] [18950]: (note): MAC: <client-mac> Client datapath entry created for ifid 0xa0000003

[client-orch-state] [18950]: (note): MAC: <client-mac> Client state transition: S\_CO\_DPATH\_PLUMB\_IN\_PROGRESS -> S\_CO\_IP\_LEARN\_IN\_PROGRESS

[client-iplearn] [18950]: (note): MAC: <client-mac> Client IP learn successful. Method: DHCP IP: <Cliet-IP>

[apmgr-db] [18950]: (ERR): 00b0.e187.cfc0 Get ATF policy name from WLAN profile:: Failed to get wlan profile. Searched wlan profile test\_rlan

[apmgr-db] [18950]: (ERR): 00b0.e187.cfc0 Failed to get ATF policy name

[apmgr-bssid] [18950]: (ERR): 00b0.e187.cfc0 Failed to get ATF policy name from WLAN profile name: No such file or directory

[client-orch-sm] [18950]: (ERR): Failed to get client ATF policy name: No such file or directory

[client-orch-state] [18950]: (note): MAC: <client-mac> Client state transition: S\_CO\_IP\_LEARN\_IN\_PROGRESS -> S\_CO\_RUN